## Internet | Browser

Dieses Fenster verhält sich wie der Internet Explorer - nur dass hier keine Eingabe einer eigenen Internetadresse erfolgen kann. D. h. man kann auf dem entsprechenden PC das Internet verbieten, aber durch diesen Menüpunkt gezielte Seiten zum Surfen freigeben.

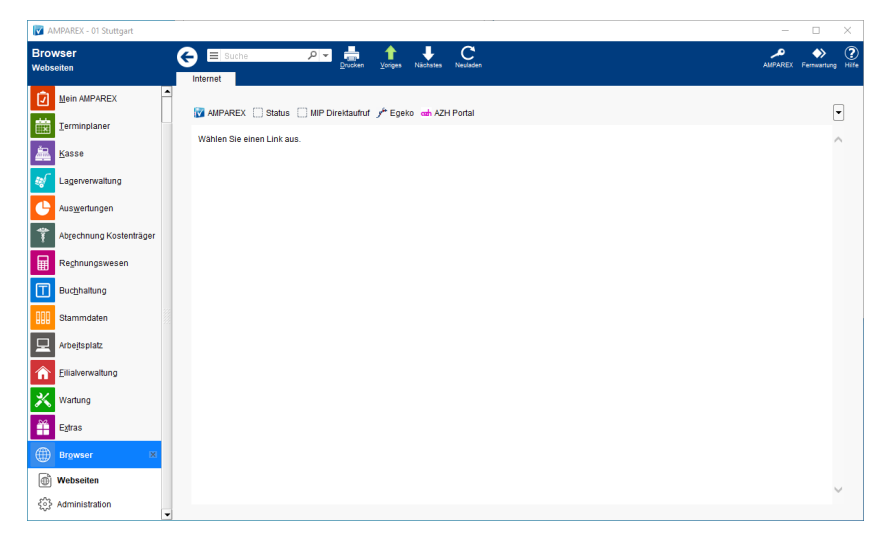

## Funktionsleiste

| G Suche      |      | P →<br>Drucken | ∱<br>⊻origes | ↓<br>Nächstes | C<br>Neuladen | AME          | PAREX | Fernwartung |
|--------------|------|----------------|--------------|---------------|---------------|--------------|-------|-------------|
| Schaltfläche | Name |                |              |               |               | Beschreibung |       |             |

| Contaitinaone      | Nume         | Destineitung                                                                                                    |
|--------------------|--------------|----------------------------------------------------------------------------------------------------|
|                    | Drucken      | Druckt die aktuell gewählte Internetseite aus.                                                                             |
| $\hat{\mathbf{U}}$ | Voriges      | Wurden mehrere Internetseiten angezeigt, kann hiermit zur vorherigen Internetseite gewechselt werden.                      |
| $\hat{\nabla}$     | Nächstes     | Wurden mehrere Internetseiten angezeigt, kann hiermit zur nächsten Internetseite gewechselt werden.                        |
| $\mathbb{Q}$       | Neulad<br>en | Wurden eventuell auf der Internetseite Daten geändert, können die Daten nachgeladen werden, ohne die Maske neu aufzurufen. |

## Maskenbeschreibung

| Feld                    | Beschreibung                                                                                                    |
|-------------------------|----------------------------------------------------------------------------------------------------|
| Links<br>/URLs          | In der oberen Reihe tauchen die zuvor in der Administration Internet   Browser erstellten Intranet- und/ oder Internetseiten als<br>Schaltfläche auf. Die Reihenfolge kann in der Administration Internet   Browser geändert werden. |
| <b>▼</b><br>Auswa<br>hl | Haben Sie mehr Seiten angelegt, als in dieser Reihe angezeigt werden kann, werden alle Seiten im oberen rechten Bereich über ein PullDown-Menü angezeigt.                                                                            |